# Lotteria degli Scontrini – Procedura lettura codice con SmartPOS Cassa

### PRIMA DI REGISTRARE GLI ARTICOLI FARE CLICK SU 'Strumenti'

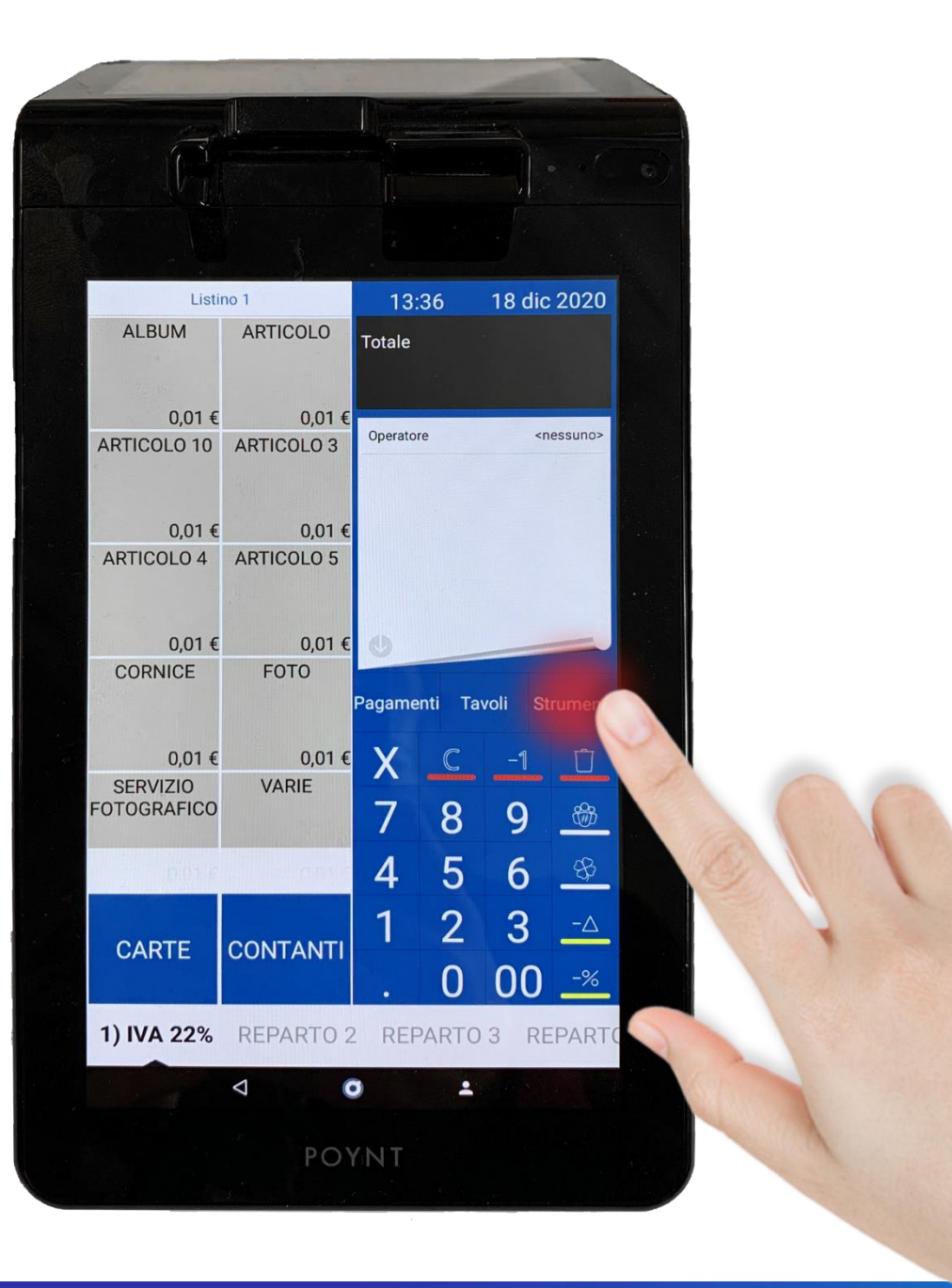

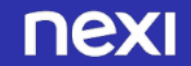

#### FARE CLICK SU

'Lotteria'

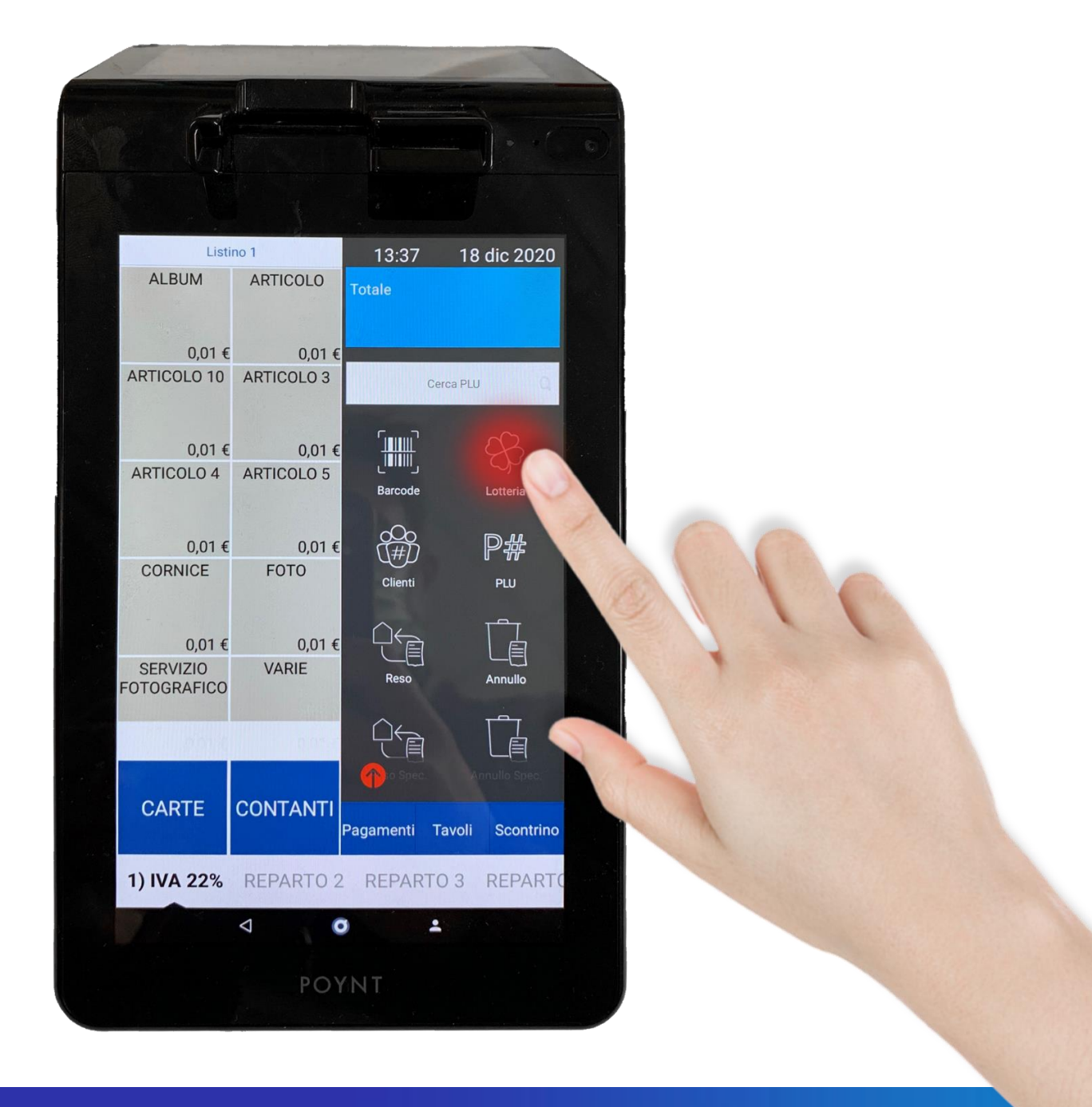

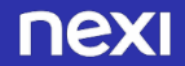

FARE CLICK NEL PUNTO INDICATO PER VISUALIZZARE LA TASTIERA E PROCEDERE ALL'INSERIMENTO MANUALE DEL CODICE LOTTERIA FORNITO DAL CLIENTE

OPPURE ...

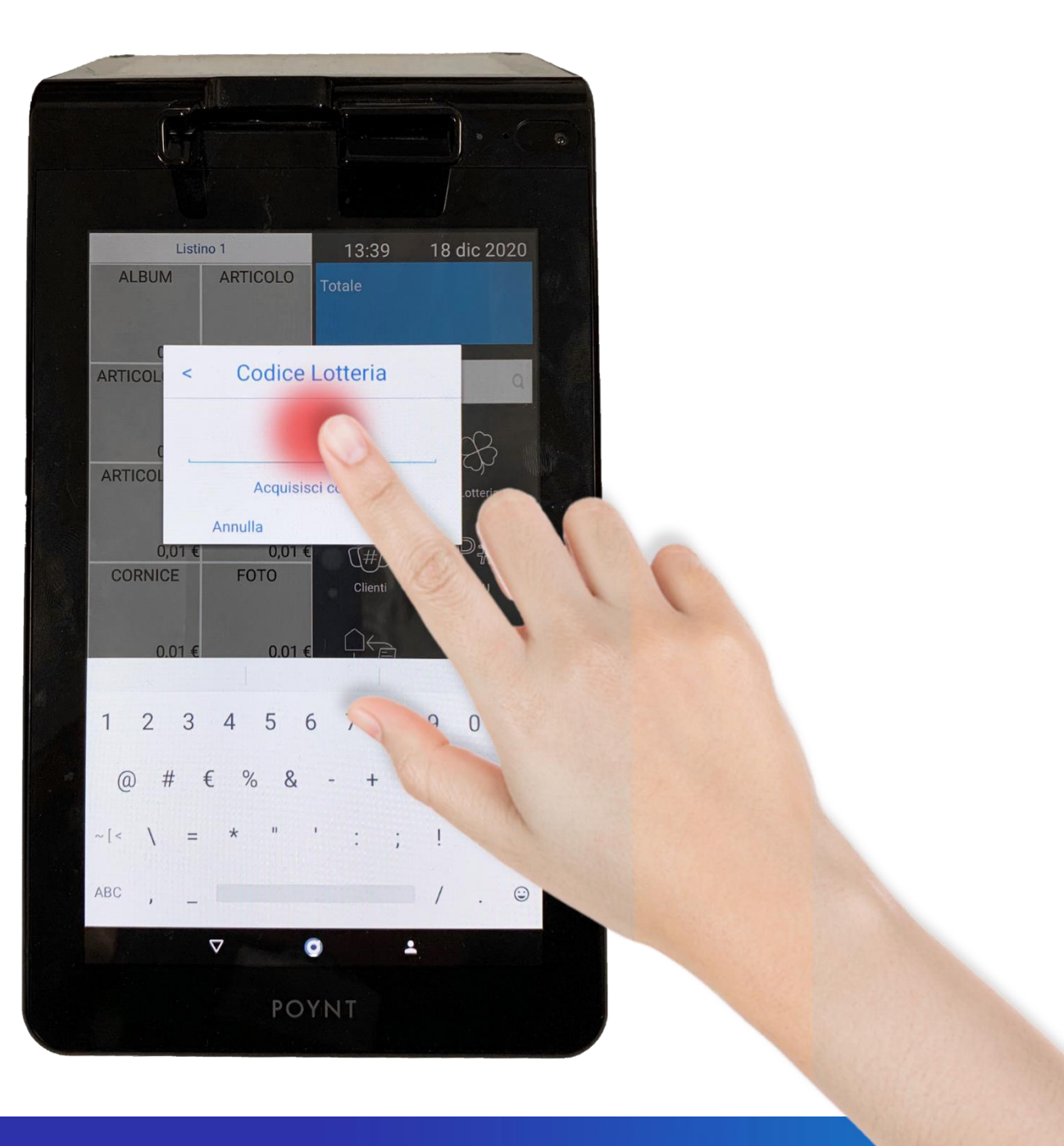

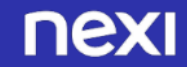

#### FARE CLICK SU 'Acquisisci codice'

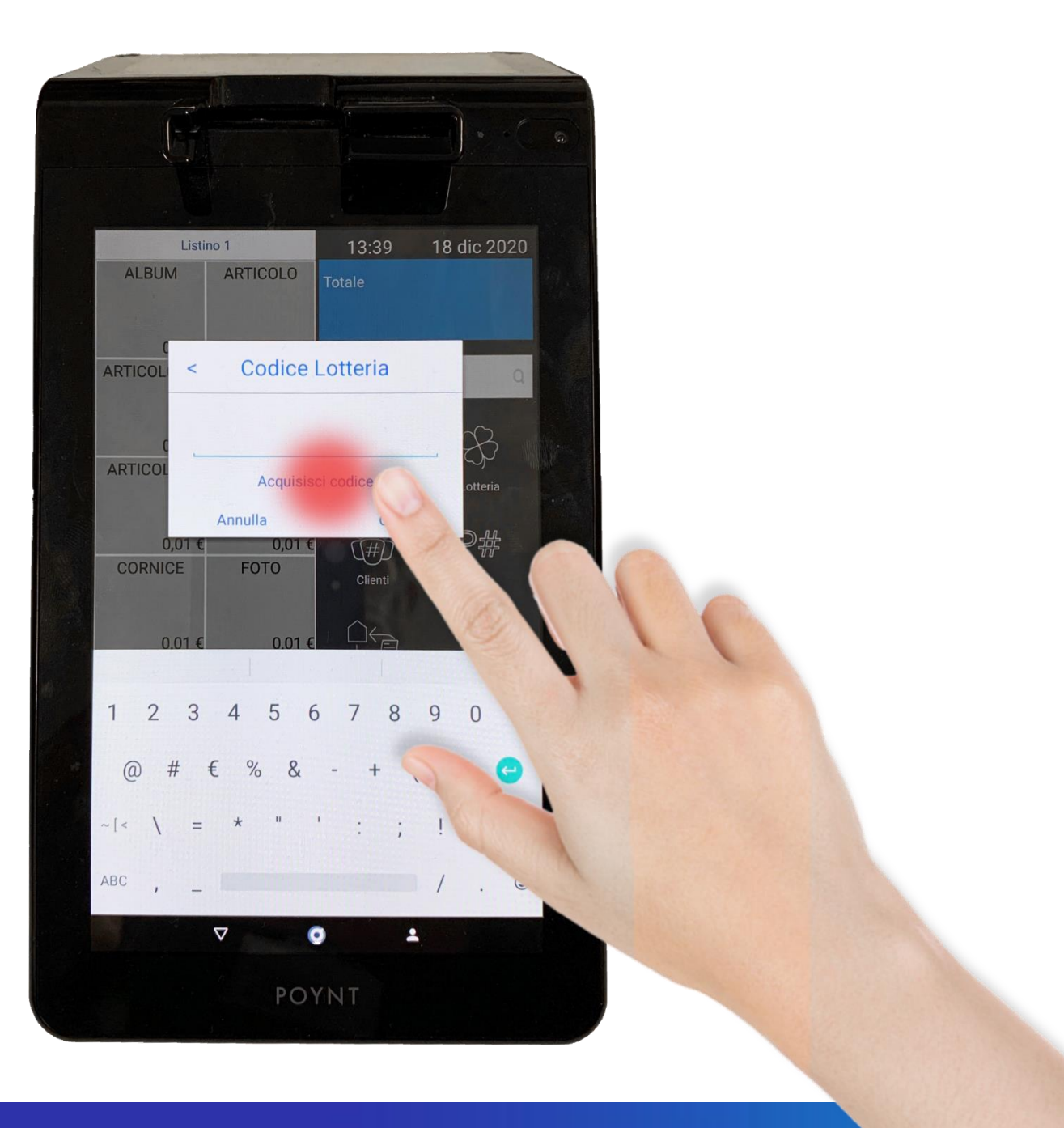

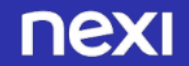

## INQUADRARE IL CODICE A BARRE FORNITO DAL CLIENTE.

# L' AVVENUTA ACQUISIZIONE VIENE CONFERMATA DA UN SEGNALE ACUSTICO

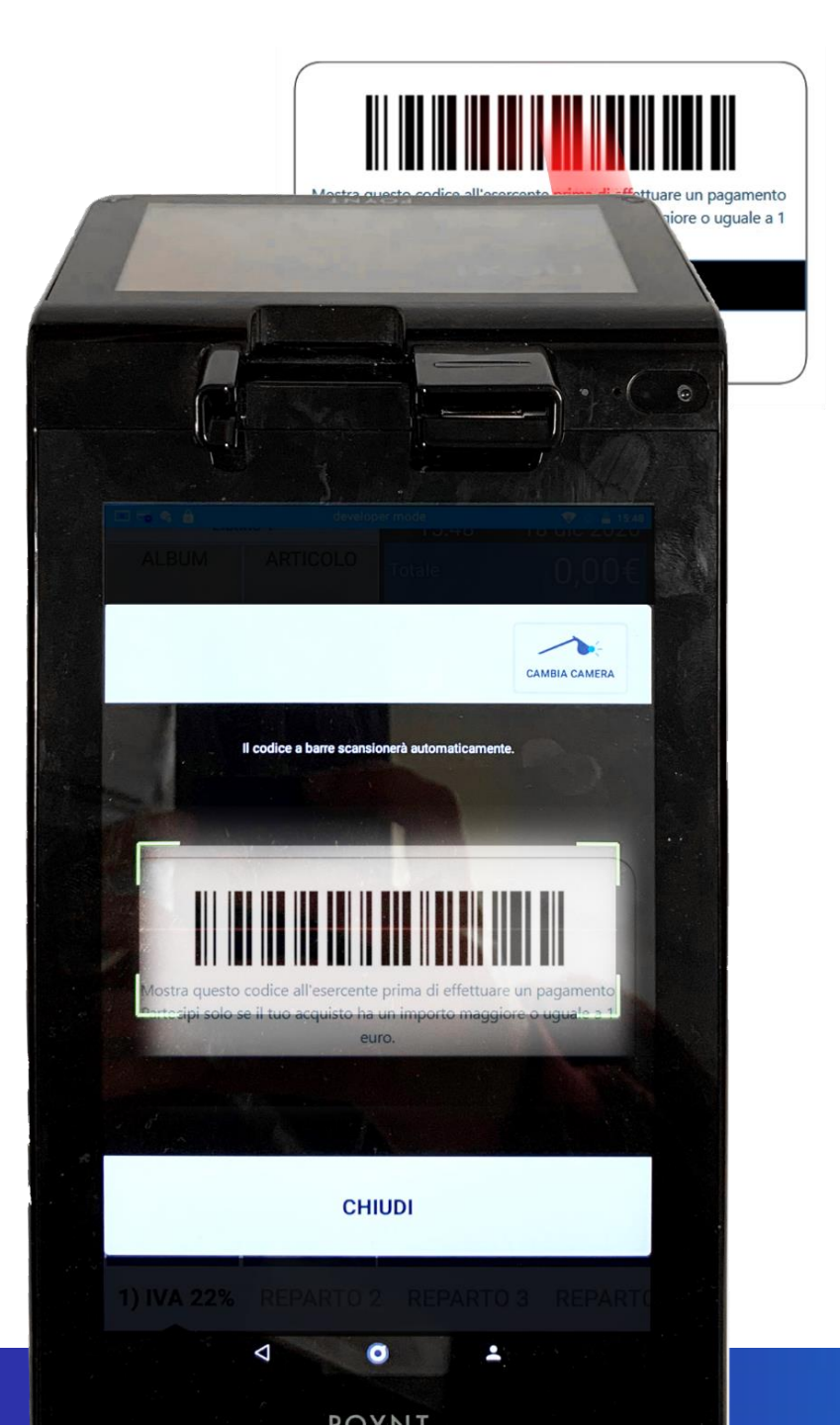

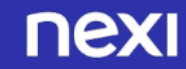

# IL CODICE LOTTERIA VIENE AGGIUNTO ALLO SCONTRINO A VIDEO

ORA E' POSSIBILE ESEGUIRE LA REGISTRAZIONE DEGLI ARTICOLI

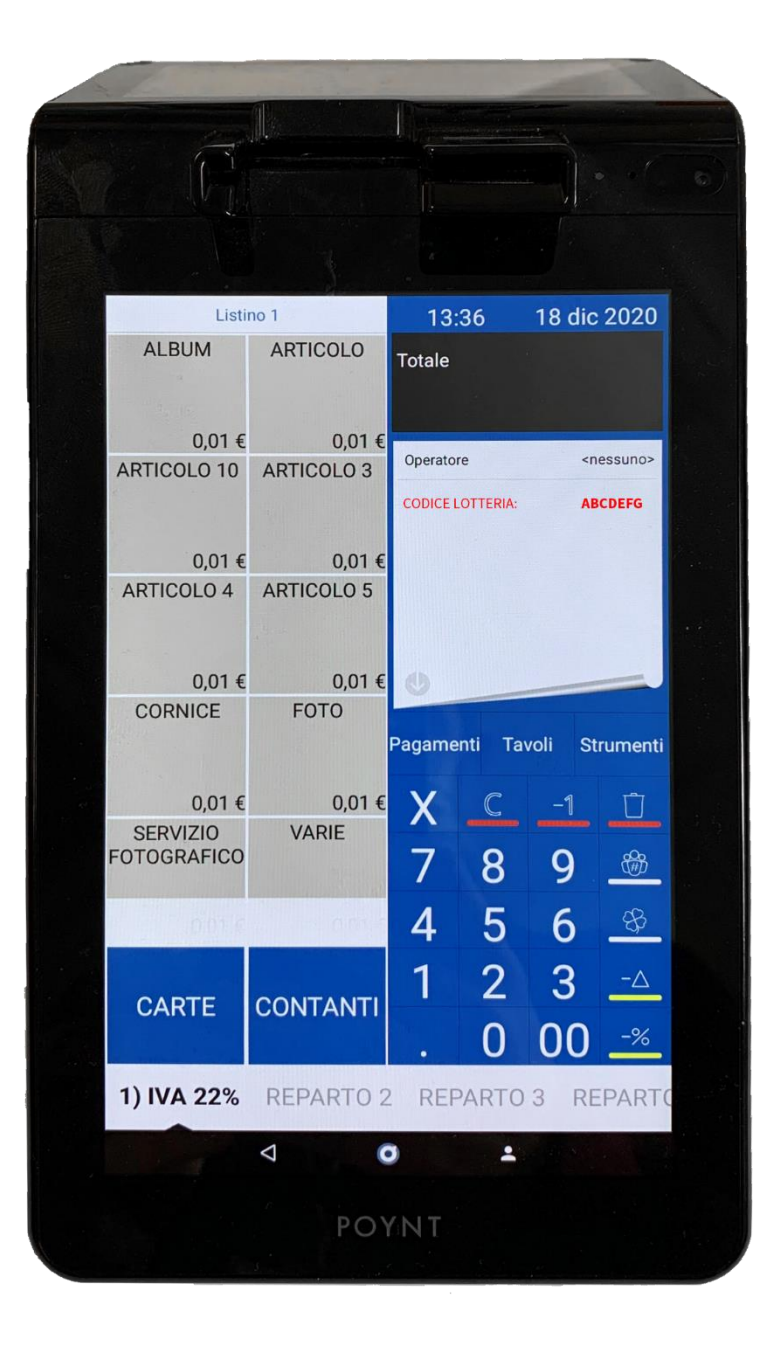

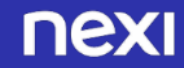

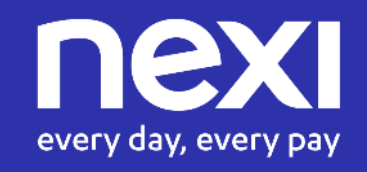